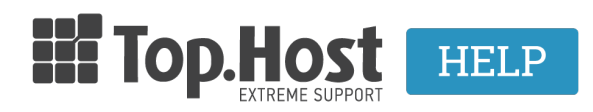

Γνωσιακή βάση > SSL > Εγκατάσταση > Επιβεβαίωση SSL μέσω HTTP(S) μεθόδου

Επιβεβαίωση SSL μέσω HTTP(S) μεθόδου Ioanna Anifanti - 2023-02-28 - Εγκατάσταση

Η επιβεβαίωση του SSL μέσω HTTP(S) validation method, απαιτεί την ύπαρξη ενός ειδικού αρχείου στο κεντρικό φάκελο από το οποίο λειτουργεί το site σας.

Πιο αναλυτικά, θα χρειαστεί να προσθέσετε ένα αρχείο .txt, με συγκεκριμένο περιεχόμενο σε ένα ορισμένο path του κεντρικού φακέλου από το οποίο λειτουργεί το site σας. Ώστε με αυτό τον τρόπο η εκδούσα αρχή να μπορέσει να πιστοποιήσει το domain και να προχωρήσει η διαδικασία έκδοσης πιστοποιητικών.

## Οδηγίες:

 Θα χρειαστεί να στείλετε αίτημα στο support, όπου θα αναφέρετε πως επιθυμείτε να αλλάξετε τον τρόπο επιβεβαίωσης του SSL, ώστε να γίνει μέσω HTTP(S) validation μεθόδου. Το αίτημα για λόγους ασφαλείας μπορείτε να το στείλετε:

- α. Είτε μέσω αποστολής email από το email του διαχειριστή του SSL προς το support@top.host
- β. Είτε μέσω δημιουργίας νέου αιτήματος από το myTophost Panel >> Support >> Αποστολή νέου

2. Αφού το τεχνικό τμήμα λάβει το αίτημά σας και προβεί στις απαραίτητες ενέργειες αλλαγής του υπάρχοντος validation method σε HTTP(S), θα σας απαντήσει στο αίτημα, αποστέλλοντας οδηγίες για το αρχείο που θα χρειαστεί να δημιουργήσετε σε μια συγκεκριμένη διαδρομή.

3. Ένα παράδειγμα με οδηγίες για πιστοποίηση SSL μέσω HTTP(S) μεθόδου είναι οι παρακάτω:

## FILE:

yourdomain.com/.well-known/pki-validation/C0A95AC8833510FB60C55CE58671604F.txt

## **FILE CONTENT:**

e13e5e800f54ea95452e8f5b5538d4f455888d2fccc9d04a730507e2bf454ac6 comodoca.com PPTt8ckyb5YB7JhdDRsh

Συνεπώς, με βάση τις παραπάνω οδηγίες θα χρειαστεί να δημιουργήσετε ένα "C0A95AC8833510FB60C55CE58671604F.txt" αρχείο το οποίο θα υπάρχει μέσα στο path: "yourdomain.com/.well-known/pki-validation" και ανοίγοντας το αρχείο θα πρέπει να έχει το περιεχόμενο:

e13e5e800f54ea95452e8f5b5538d4f455888d2fccc9d04a730507e2bf454ac6

comodoca.com

PPTt8ckyb5YB7JhdDRsh

Ας δούμε λοιπόν πως θα το δημιουργήσετε βήμα βήμα.

Έστω ότι το όνομα του site μας είναι το yourdomain.com και κοιτάει στον φάκελο httpdocs/

3.1 Αφού συνδεθείτε στο Plesk σας μέσω του myTophost Panel, επιλέγοντας **Plesk Login**.

| Πακέτα Υ | Υπηρεσιών  |           |                   |             |          | ΑΓΟΡΑ ΝΕΟΥ ΠΑΚΕΤΟΥ      |
|----------|------------|-----------|-------------------|-------------|----------|-------------------------|
| Pack Id  | Πακέτο     | Κατάσταση | <u>Ημ/α λήξης</u> | Plesk Login |          | Διαχείριση Υπηρεσίας    |
| -        | Linux Star | Ενεργό    | 09/09/2020        | Plesk Login | Ανανέωση | Διαχείριση<br>Υπηρεσίας |

3.2 Κάντε κλικ στη καρτέλα Websites & Domains, επιλέξτε το εικονίδιο File Manager.

| yourdomain.com • Active ~                                                                                                    |                                                                                                    |                                                                                          |  |  |  |  |
|----------------------------------------------------------------------------------------------------|----------------------------------------------------------------------------------------------------|------------------------------------------------------------------------------------------|--|--|--|--|
| Website at yourdomain.com/         IP address:         System user           Hosting Settings         Open in web         Preview         Description         Move domain |                                                                                                    |                                                                                          |  |  |  |  |
| Start creating your website in one of the following WordPress<br>Create your website using WordPress.<br>Install WordPress                                                | Ng Ways:<br>Install an Application<br>Create your site by installing a web app, such as Joomla or Drupal.<br>Install Apps | Create a Custom Website<br>Upload your web content and add databases.<br>Files Databases |  |  |  |  |
| Scan is not performed yet. Click "Scan" to crawl your site.                                                                                                    |                                                                                                    |                                                                                          |  |  |  |  |
|                                                                                                    | A Show Less                                                                                                    |                                                                                          |  |  |  |  |
| 🕞 Web Hosting Access                                                                                                    | FTP Access                                                                                                    | 🦲 Hosting Settings                                                                       |  |  |  |  |
| PHP Composer                                                                                                    | SSL/TLS Certificates<br>Not Secured                                                                                       | 🔶 Git                                                                                    |  |  |  |  |
| PHP Settings (v7.2.25)                                                                                                    | Node.js                                                                                                    | 🥖 Ruby                                                                                   |  |  |  |  |
| 🚰 Apache & nginx Settings                                                                                                    | 🔅 Applications                                                                                                    | File Manager                                                                             |  |  |  |  |
| 🚧 DNS Settings                                                                                                    | 🔀 Mail Importing                                                                                                    | 👰 Website Importing                                                                      |  |  |  |  |
| Mail Accounts                                                                                                    | Mail Settings                                                                                                    | Limit Outgoing Messages                                                                  |  |  |  |  |
| Web Application Firewall                                                                                                    | Password-Protected Directories                                                                                            | Logs                                                                                     |  |  |  |  |
| 🜊 Web Users                                                                                                    | X Remove Website                                                                                                    | 🗱 ImunifyAV                                                                              |  |  |  |  |
| M DNSSEC                                                                                                    |                                                                                                    |                                                                                          |  |  |  |  |

3.3 Επιλέξτε New και στη συνέχεια Create Directory.

| File Manager f                                                           | File Manager for yourdomain.com                                  |               |          |                 |                   |        |
|--------------------------------------------------------------------------|------------------------------------------------------------------|---------------|----------|-----------------|-------------------|--------|
| <ul> <li>Home directory</li> <li>.cagefs</li> <li>cl selector</li> </ul> | 윤 Upload 문 New ~<br>Home directory) Create File<br>Create Direct | [ Copy 라 Move | 💥 Remove | 절 Extract Files | ⊡] Add to Archive | More ~ |

3.4 Στο παράθυρο που θα εμφανιστεί δημιουργήστε τον φάκελο με όνομα **.wellknown** και επιλέξτε **OK**.

| 📻 Create a Directory                                                  |  |
|-----------------------------------------------------------------------|--|
| Add a directory to: <b>/yourdomain.com</b> Directory name .well-known |  |
| OK Cancel                                                             |  |

3.5 Ανοίξτε τον φάκελο .well-known που μόλις δημιουργήσατε κάνοντας διπλό κλικ και επαναλαμβάνεται την ίδια διαδικασία, δημιουργώντας αυτή τη φορά νέο φάκελο

με όνομα **pki-validation**.

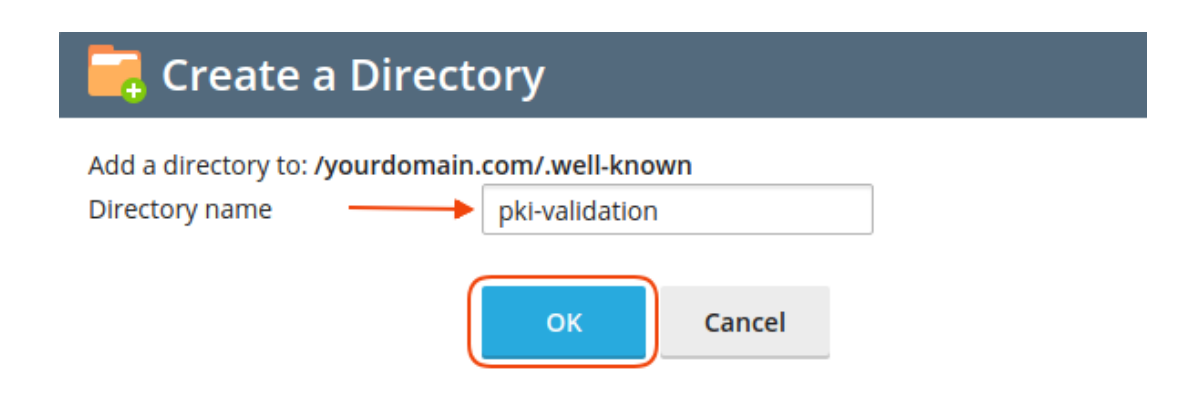

3.6 Αφού ανοίξετε και το φάκελο pki-validation, δημιουργήστε ένα τύπου .txt αρχείο βάση των οδηγιών που έχουν αποσταλεί. Στο παράδειγμά μας, επιλέξτε **New** >> **Create File**.

| File Manager for yourdomain.com |                                                                                 |  |  |  |  |  |
|---------------------------------|---------------------------------------------------------------------------------|--|--|--|--|--|
|                                 |                                                                                 |  |  |  |  |  |
| 😑 Home directory                | 삼 Upload ↔ New ✓ 合 Copy → Move ※ Remove 전 Extract Files 引 Add to Archive More ~ |  |  |  |  |  |
| > 🥃 .cagefs                     | Home directory Create File ell-known > pki-validation >                         |  |  |  |  |  |
| > 🤤 .cl.selector                | Name T                                                                          |  |  |  |  |  |

3.7 Δημιουργήστε ένα .txt με το όνομα του δικού σας αρχείο που σας έχει αποσταλεί στις οδηγίες. Στο παράδειγμά μας το **File name** είναι το C0A95AC8833510FB60C55CE58671604F.txt και επιλέξτε **OK**.

| 📙 Create a F                                    | ile                                                        |
|-------------------------------------------------|------------------------------------------------------------|
| Add a file to: <b>/yourdoma</b><br>File name —  | in.com/.well-known/pki-validation C0A95AC8833510FB60C55CE5 |
| Use the HTML templa<br>Create a blank HTML page | ite<br>je.                                                 |
|                                                 | OK Cancel                                                  |

3.8 Έπειτα ανοίξτε με διπλό κλικ στο αρχείο .txt που μόλις δημιουργήσατε.

| File Manager f                                                                                                    | or yourdomain.com <u> </u>                                                  |        |                      |        |            |          |                        |
|----------------------------------------------------------------------------------------------------|-----------------------------------------------------------------------------|--------|----------------------|--------|------------|----------|------------------------|
| The file was renamed.                                                                                                    |                                                                             |        |                      |        |            |          |                        |
|                                                                                                    |                                                                             |        | Search In filename   |        |            |          | Q, v                   |
| 🔚 Home directory                                                                                                    | 송 Upload 수 New ∽ ⊘ Copy 수 Move ☆ Remove 짚 Extract Files 氢 Add to Archive Mo | lore ~ |                      |        |            |          | It Settings            |
| > 🚘 .cagefs                                                                                                    | Home directory> yourdomain.com > .well-known > pki-validation >             |        |                      |        |            |          |                        |
| > 🤤 .cl.selector                                                                                                    | Name t                                                                      |        | Modified             | Size P | ermissions | User     | Group                  |
| >composer                                                                                                    | d                                                                           |        | Dec 3, 2019 05:13 PM | n      | wx r-x r-x | anyfanti | psacln                 |
| > Contraction of the second second se | □ ≥ C0A95AC8833510FB60C55CE58671604F.btt                                    |        | Dec 3, 2019 05:40 PM | 0 B n  | w- r r     | anyfanti | psacln $\equiv$ $\sim$ |

Στο text editor που θα ανοίξει αντιγράψτε το περιεχόμενο του αρχείο που σας έχει αποσταλεί στις οδηγίες (File Content) και επιλέξτε **ΟΚ**.

| Code Editor: / yourdomain.com / .well-known / pki-validation /<br>C0A95AC8833510FB60C55CE58671604F.txt         |
|----------------------------------------------------------------------------------------------------|
| C0A95AC8833510FB60C55CE58671604F.txt ×                                                                         |
| 1 e13e5e800f54ea95452e8f5b5538d4f455888d2fccc9d04a730507e2bf454ac6<br>2 comodoca.com<br>3 PPTt8ckyb5Y87JhdDRsh |
|                                                                                                    |
|                                                                                                    |
|                                                                                                    |
|                                                                                                    |
|                                                                                                    |
|                                                                                                    |
|                                                                                                    |
|                                                                                                    |
| Reset Save As OK Apply Cancel                                                                                  |

**Σημείωση:** Σε αυτό το βήμα έχετε την εναλλακτική να ανεβάσετε το .txt αρχείο είτε μέσω του Plesk σας είτε μέσω File Manager στο συγκεκριμένο path.

3.9 Αφού δημιουργήσετε το παραπάνω αρχείο, θα χρειαστεί λίγος χρόνος ώστε να πραγματοποιηθεί η πιστοποίηση του domain από την εκδούσα αρχή και να εκδοθούν τα νέα πιστοποιητικά. Μόλις τα πιστοποιητικά εκδοθούν θα σας αποσταλούν στο email του διαχειριστή του SSL και για να τα εγκαταστήσετε,συνεχίστε με το <u>βήμα 6</u> των βημάτων εγκατάστασης SSL.